# 2020年山东省

# 高校教师岗前培训报名系统使用手册

#### (V2)

## 第一部分 培训学员

一、运行环境

岗前培训相关计算机系统不支持 IE8 及以下版本。请使用谷歌浏览器、搜狗浏览器、360 极速浏览器。网址:

谷歌浏览器: ♥<u>http://rj.baidu.com/soft/detail/14744.html</u> 搜狗浏览器:♥<u>http://rj.baidu.com/soft/detail/14754.html</u> 360 极速浏览器: ♥<u>http://rj.baidu.com/soft/detail/17458.html</u> 备注: 360 安全浏览器, 非极速模式不能使用。

#### 二、注册

(一) 登陆山东省高等学校师资培训中心主页 (<u>http://www.gspxzx.sdnu.edu.cn/</u>),点击网站链接3"山东省高校 教师岗前培训平台",如下图:

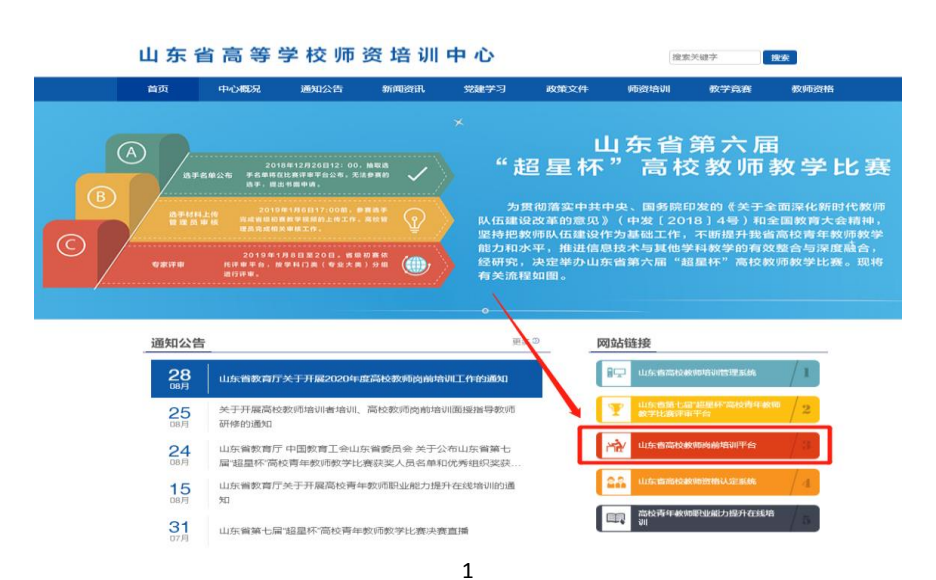

点击"山东省高校教师培训管理系统"后界面显示如下:

| 山东省高等学校<br>师资培训中心 | 首页  | 岗前培训、 | 教师竞赛∽ | 面试认定~ | 能力提升、 | 会议报名 ~ |  |
|-------------------|-----|-------|-------|-------|-------|--------|--|
|                   |     |       |       |       |       |        |  |
| 点击"岗前堵            | 告训" | ,显示如  | 下:    |       |       |        |  |

| 山东省高等学校<br>师资培训中心 | 首页 | 岗前培训 ~ | 登录 注册 |
|-------------------|----|--------|-------|
|                   |    |        |       |

## (二)点击右上角"注册",填写注册信息,界面显示如下:

|                  | 学员注册  |                        | 2 | K |
|------------------|-------|------------------------|---|---|
| \$283 <b>%</b> 4 | 名与登录名 |                        |   | 1 |
| 请输入8             | 詞     |                        |   |   |
| 请输入】             | 2复密码  | 215                    |   |   |
| 请输入处             | 招     |                        |   | 1 |
| 请选择证             | E件类型  |                        |   |   |
| 请输入利             | i放证件号 |                        |   |   |
| 请输入自             | 640   |                        |   |   |
| 请输入引             | 明号    |                        |   |   |
| 请输入周             | 明治位证明 | 3583                   |   |   |
| 80               | 0     | <b>返回 <del>(</del></b> |   | I |

(三)填写完个人信息后,点击"确定",进入系统。注意:所 填信息必须真实有效、准确无误,否则影响注册、审核及后期教师资 格认定复审。

## 三、信息完善

将鼠标光标移至页面上方的"岗前培训",进行如下操作:

| 山东省高等学校<br>师资培训中心 | 首页 | 岗前培训∽ |
|-------------------|----|-------|
|                   |    | 通知通告  |
|                   |    | 信息完善  |
|                   |    | 培训报名  |
|                   |    | 考试申请  |
|                   |    | 考试报名  |
|                   |    | 我的学习  |
|                   |    |       |

(一) 查看通知通告

关于岗前培训报名、学习、考试、成绩查询、证书打印等流程及说明方面的内容均在此发布,请仔细研读。

(二) 信息完善

点击下拉列表中的第二项"信息完善",完善个人信息后,点击 "确定"即可。须注意以下几点:

1. 常见问题

(1) 主要指标解释

姓名:按身份证信息填写;

最高学历:填写目前已取得的最高学历,在读学历不填;

最高学位:填写目前已取得的最高学位,在读学位不填;

毕业学校、毕业时间:按最高毕业学历信息填写;

参加工作时间:填写实际参加工作时间;

职称:填写目前已经取得的最高职称系列或所在高校聘任的聘期 内的职称系列。未取得职称或未聘任职称的,填写"高校教师未聘" 或"无";

手机号:接收报名、考试等短信提醒,如变更手机号码,请及时 更新,以免影响信息接收。

工作单位:因工作调动或其他原因变换单位的,填写最新单位名称;

(2) 照片

请严格按要求上传合适照片,方便打印准考证、笔试合格证书、 教师资格证书等材料使用。

3

2. 特别说明

因信息不完善或不准确导致报名、审核、打印等环节无法进行或 产生其他不良影响的,责任由培训学员个人承担,所在高校负责解释。

## 四、培训报名

1. 点击下拉列表中的第三项"培训报名",显示界面如下:

| 有疑问请联系学校管理员                 |               |            |             | 移动电话 |
|-----------------------------|---------------|------------|-------------|------|
| - 16                        |               |            |             |      |
| 2000 C                      |               |            |             | 2541 |
|                             |               |            |             | 8    |
|                             |               |            |             |      |
| 培训名称                        | 报名时间          | 截止时间       | 操作          |      |
| 度高校教师岗前培训                   | 2( 12         | 2(         | <b>报名末于</b> | Ftda |
| 培训名称<br>度高校教师岗前培训<br>(集中报名) | 报名时间<br>2( 12 | 截止时间<br>2( | 操作          | 附    |

## 2. 点击"我要报名",显示界面如下:

| 培训名称             | 培训费用   | 容纳人数 | 已报人数 | 操作   |
|------------------|--------|------|------|------|
| F度高校教师岗前培训(集中报名) | 260.00 | 6000 |      | 确认报名 |

## 3. 点击"确认报名",界面显示如下:

| 培训名称      | 报名时间 | 截止时间 | 操作        |
|-----------|------|------|-----------|
| 夏高校教师岗前培训 | 20   | 20   | 学校审核中取消报名 |

## 对于已参加岗培并考试合格的,提示如下:

|             | 岗前培训已合格,无需重复报名。 |  | ×    |      |
|-------------|-----------------|--|------|------|
| 培训名         |                 |  | 确定   | 操作   |
| 2019年度高校教师岗 |                 |  | TUAL | 确认报名 |
|             |                 |  |      |      |

## 五、培训缴费

1. 培训报名提交后,教师个人要及时查看审核状态,审核通过后即可缴费。

| 培训名称      | 报名时间 | 截止时间 | 操作   |
|-----------|------|------|------|
| 度高校教师岗前培训 | 2    | 8    | 我要缴费 |

## 2. 点击"我要缴费",显示如下:

遇到网银支付问题,请联系0531-86678080(客服热线)

| 培训名称                                                                                                    | 培训费用                        | 订单号                                        |                                            | 操作         |
|----------------------------------------------------------------------------------------------------|-----------------------------|--------------------------------------------|--------------------------------------------|------------|
| 底高校教师岗前培训 (集中报名)(培训费用)                                                                                                    | 260.00                      | 5decf585-1562823                           | 8157727281                                 | Ecpay 联行支付 |
| 3. 点击"Ecpay 联行支付"<br><b>多 联行支付</b> 网银支付网关                                                                                                    | ,显示如                        | 下:                                         |                                            | 联行支付首页     |
| 您正在使用联行支付支付系统进行交易                                                                                                    |                             | 温馨提示:请您确认商户网站的合法性,                         | 建议您不要通过他人提供的链接进                            | 行支付谨防欺诈    |
| 商户名称: 山东省高等学校师资培训中心                                                                                                    | 交易订单号: 50                   | lecf585-15628238157727281                  | 金额(人民币): <b>¥ 26</b>                       | 60.00 元    |
| 请选择您的支付方式 银行卡                                                                                                    |                             |                                            |                                            |            |
| ○ (型) 中国工商银行<br>Milling and Milling and |                             | 銀行 Go Bank OF CHINA                        | ◎ ゆ交通銀行                                    |            |
|                                                                                                    | 間<br>で<br>が<br>第发語<br>SPDBA | 行                                          | 中国中北结首级行<br>ROTIAL SAVEGOS PARAS OF CRIPTS |            |
| ◎ Eank crast transce tax ◎ ● 作信银行                                                                                                    | 0 🌔 华蔓                      | ALA SATK<br>银行 〇 合 北京银行<br>BANK OF BELJING | 〇 🦄 海 银 行                                  |            |
| ◎ 🛟 齐鲁银行<br>Ollu BANK ◎ 🎸 浙商银行                                                                                                    |                             |                                            |                                            |            |
|                                                                                                    |                             |                                            |                                            |            |

教师个人选择银行卡缴费即可。缴费完成后注意查看缴费状态,如下图。

| 培训名称 | 报名时间 | 截止时间 | 操作                 |
|------|------|------|--------------------|
|      |      |      | 已缴费,开始学习<br>报名详情查看 |

完成缴费后,点击"已缴费,开始学习",显示如下:

#### 微信学习

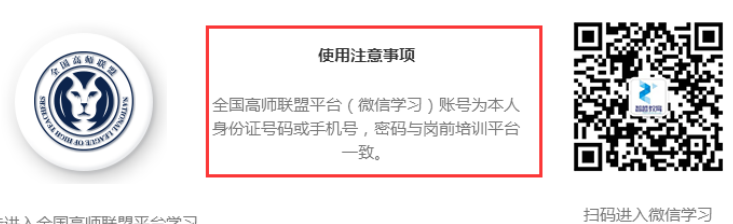

点击进入全国高师联盟平台学习

点击左侧图标"全国高师联盟",或者扫码右侧图标"微信公众号"—"关注公众号"—"我的学习"即可进入学习中心。

请按时完成学习任务。须注意:

(一)关于学习进度问题

学习进度供各学校参考使用,目前没有强制性考核要求。

(二)关于培训参考教材问题

必修课《高等教育学》《高等教育心理学》参考教材由南京师范 大学出版社出版;必修课《高校教师职业道德修养》《大学教学论基 础》《现代教育技术导论》及选修课《科研方法论》参考教材由山东 大学出版社出版。五门必修课程及一门选修课程的参考教材统一由山 东大学出版社负责征订,学校或参训人员可以自行联系山东大学出版 社购买,山东大学出版社书店地址:济南市历下区山大南路 20-2 号。

## 第二部分 高校管理员

一、管理员注册

参照教师操作部分,注册并完善信息。

#### 二、申请管理权限。

6

登录系统之后,光标移至右上方小头像处,点击"学校管理员权限申请",按要求提交扫描件。

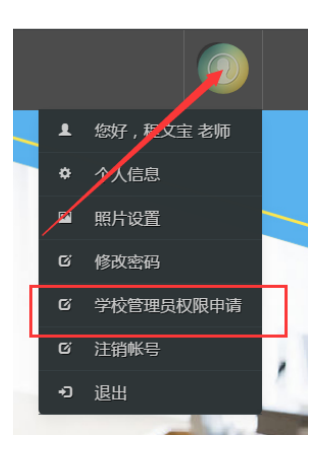

## 三、培训审核

1. 登录系统,点击审核平台——培训审核系统。

| 山东省高等学校<br>师资培训中心 | 首页 | 岗前培训~ | 审核平台~  |
|-------------------|----|-------|--------|
|                   |    |       | 培训审核系统 |

点击用户管理——用户列表,可以查看本单位培训申请人员信
息,也可以重置密码。

3. 点击岗前培训一培训审核一审核

| 请选择培训名称                                    | 输入姓名查询       | 输入身份证号查询     | 输入手机 | 「号码查询」 | a l               |                     |
|--------------------------------------------|--------------|--------------|------|--------|-------------------|---------------------|
| 请选择审核状态                                    | <b>直询</b> 导出 |              |      |        |                   |                     |
|                                            |              |              |      |        |                   |                     |
| 培训名称                                       | 姓名           | 单位           | 移动电话 | 有效证件号  | 审核状态              | 操作                  |
| 培训名称<br>2017年暑期高校教师岗前培训                    | 姓名           | 单位           | 移动电话 | 有效证件号  | 审核状态<br>未审核       | 操作<br>审核 <u>信</u> 息 |
| 培训名称<br>2017年暑期高校款师岗前培训<br>2017年暑期高校款师岗前培训 | 姓名           | 単位<br>- mana | 移动电话 | 有效证件号  | 审核状态<br>未审核<br>通过 | 操作<br>审核 信服         |

# 4. 点击"审核"之后显示如下界面

| 原因    | 审核状态 | 报名信息 | 审核    |
|-------|------|------|-------|
| 请输入原因 | 未审核  | 查看   | 通过不通过 |
|       |      |      |       |

点击报名信息—查看,可以看到报名人员详细信息,请重点审查 照片。报名信息准确完善的,点击"通过"—"确定"即可。对于信 息不完善或其他原因"不通过"的,需要说明原因。

## 四、其他事宜

未尽事宜请咨询山东省高等学校师资培训中心,电话: 0531-86180737。

山东省高等学校师资培训中心

## 2020年9月8日